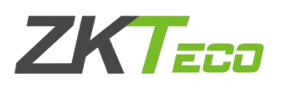

## 设置 ZKtime5.0 考勤管理系统的管理员

| 1, | 维护/设置(M)-管理员设置(A)  | .1  |
|----|--------------------|-----|
| 2, | 点开"管理员设置"之后点击"管理员" | 1   |
| 3, | 选择管理员              | . 2 |
| 4, | 选择权限               | . 3 |
| 5, | 设置管理员之后软件的登录界面     | .4  |
| 6, | 修改口令               | . 5 |

1、维护/设置(M)-管理员设置(A)

| ŧ                                       | 勞勤处理(A)       | ) 查证                                           | )/打印(S)                          |                                       | 维护                                        | /设置(M)                               | 设备管                                                                                           |
|-----------------------------------------|---------------|------------------------------------------------|----------------------------------|---------------------------------------|-------------------------------------------|--------------------------------------|-----------------------------------------------------------------------------------------------|
| 人员维<br>设备名称<br>5 1<br>5 2<br>5 3<br>5 4 | ▶<br>沪 出勤记录 ś | ☆ 计报表<br>☆ 计报表<br>本 注接<br>未 注接<br>未 注接<br>未 注接 | 设备维护<br>设备维护<br>1<br>2<br>3<br>1 | · · · · · · · · · · · · · · · · · · · | 日<br>9<br>9<br>9<br>9<br>9<br>9<br>9<br>9 | 部门管理(D)<br>人员维护<br>管理员设置(A)<br>时间段维护 | <ul> <li>出系</li> <li>设备</li> <li>5.20.</li> <li>5.20.</li> <li>5.20.</li> <li>21.1</li> </ul> |
| G 5                                     |               | 未连接                                            | 1                                | TI                                    | 0.                                        | 班次管理<br>人员排班                         | 21. :                                                                                         |
|                                         |               |                                                |                                  |                                       | æ                                         | 节日維护(H)<br>考勤规则(R)<br>假类设置           |                                                                                               |
| <ul> <li>▲</li> <li>序号</li> </ul>       | 登记号或卡号        | 姓名                                             | 旧寸间                              | 3                                     | 8                                         | 数据库设置(0)                             |                                                                                               |
|                                         |               |                                                |                                  |                                       |                                           | 系统设置                                 |                                                                                               |

2、点开"管理员设置"之后点击"管理员"

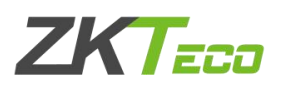

点击加入超级管理员或者加入部门管理员(需要增加部门管理员请先增加超 级管理员)。取消管理员也是在这里操作的,以下将详细介绍加入超级管理员的 步骤:

| I/打印(S)          | 维护/设置(M)                             | 设备管理                 | 帮      |
|------------------|--------------------------------------|----------------------|--------|
| 017 -<br>设备维护 删Ⅰ | ₩<br>除设备 连接设备 断开设备<br>通信方式 法快安       | 创<br>退出系统<br>设备 thit | ) jake |
| 管理员设置<br> 人员编号   | 歴史                                   | 构相关                  | ×      |
|                  | JATA                                 | TAPROL               |        |
|                  |                                      |                      |        |
|                  |                                      |                      |        |
|                  |                                      |                      |        |
|                  |                                      |                      |        |
|                  |                                      |                      |        |
|                  |                                      |                      |        |
| 2 管理             | ▲ 修改口令                               | 三操作权限                |        |
|                  | 员 《 修改口令<br>加入超级管理员(V)<br>加入部门管理员(W) | 三線作初限                |        |
| 2 管理             | 员                                    | <br>EΞ操作权限           |        |

3、选择管理员

点击加入超级管理员之后,出现部门人员列表,选择想要设置为管理员的人员。选择后会有以下提示,意思是加入管理员后初始的登录号码和口令都是管理员的考勤号码(也就是系统人员维护中的考勤号码,这里的考勤号码指的就是下图中的人员编号)。

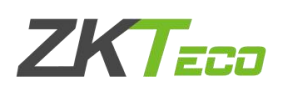

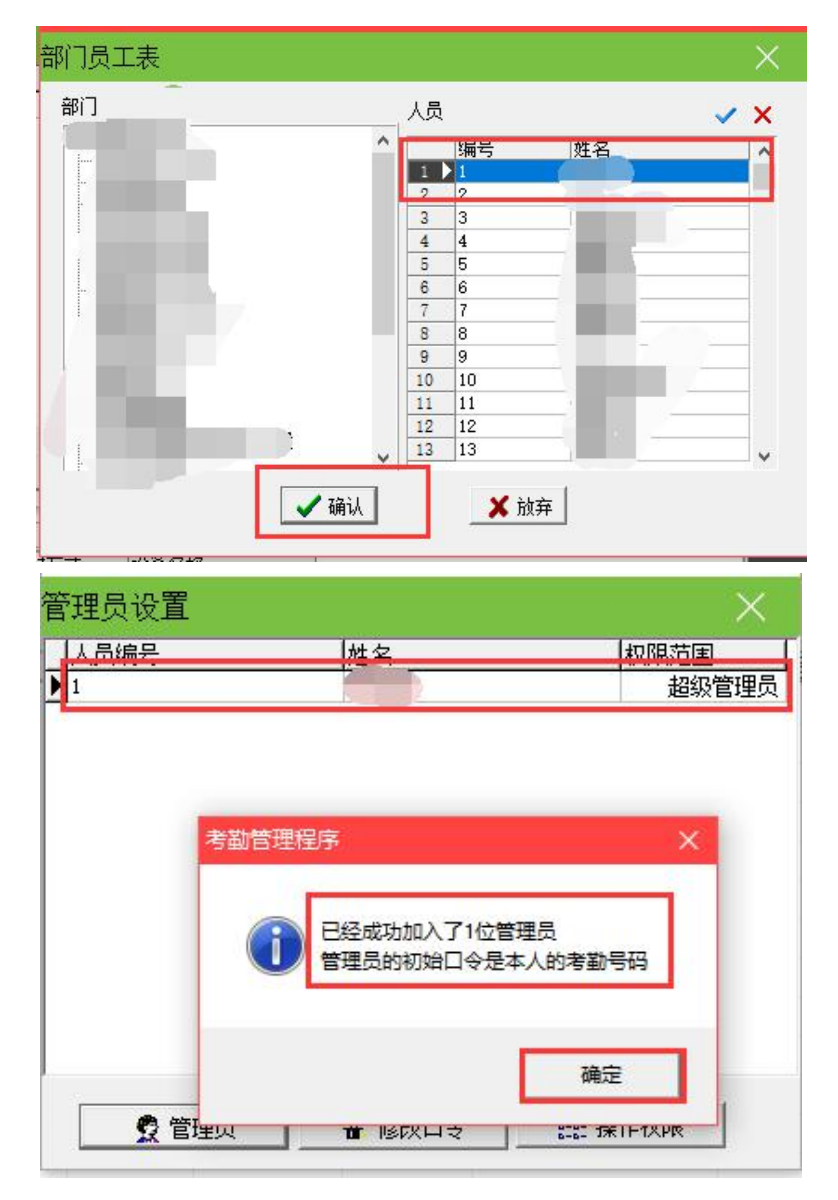

4、选择权限

出现设置权限的窗口,建议点击**绿色的小勾(全选)**就行。如果要增加的是 部门管理员可以分配部分权限。

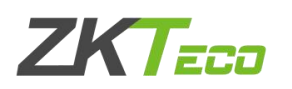

| <b>设置管理员权限</b>                                                                                                    |   |   | ×                             |
|----------------------------------------------------------------------------------------------------|---|---|-------------------------------|
| 可授权项目:<br>▼初始化系统<br>「>利始化系统<br>「>「今人考勤数据<br>「>」、「今人考勤数据<br>「>」、「公出》有限<br>「>」、「公出》有限<br>「」、「公出》有限<br>「」、「公出》有限<br>「」、「公出》有限<br>「」、「公出》有限<br>「」、「」、「」、「」、「」、「」、「」、「」、「」、「」、「」、「」、「」、「 | y | * | 【 <mark>✔ 确认</mark> 】<br>★ 放弃 |

5、设置管理员之后软件的登录界面

例如上面加入的管理员**人员编号**(这里的人员编号指的就是人员的考勤号码) 是 1,那么登录号码和口令都填 1。

|                                       | ×                                                                                                    |
|---------------------------------------|----------------------------------------------------------------------------------------------------|
| <u> </u>                              |                                                                                                    |
| 请在下面输入您的登录号码和口令登录<br>系统。              | n.<br>K                                                                                                    |
| _口公烝寻                                 |                                                                                                    |
| ····································  |                                                                                                    |
|                                       |                                                                                                    |
| ● ● ● ● ● ● ● ● ● ● ● ● ● ● ● ● ● ● ● |                                                                                                    |
|                                       |                                                                                                    |
|                                       | <ul> <li>分!</li> <li>请在下面输入您的登录号码和口令登录</li> <li>□令登录</li> <li>型录号码</li> <li>□令</li> <li>✓ 登录</li> <li>▲ 退出</li> <li>更改口令</li> </ul> |

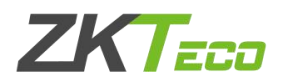

6、修改口令

如果需要修改口令可以在登录界面选择**更改口令**或者回到维护/设置(M)-管理员设置(A)-修改口令。先输入旧口令再输入新口令,确认即可。

| 1 | 修改管理员口令   | $\times$ | 范围<br>超级管理员 |
|---|-----------|----------|-------------|
|   |           |          |             |
|   | 新口令       |          |             |
|   | 校验新口令     |          |             |
|   | ✔ 确认 🗶 取消 |          |             |

以上就是"设置 ZKtime5.0 考勤管理系统的管理员"文档的所有内容, 如有任何操作问题欢迎拨打熵基科技售后服务热线 <u>400-6900-999</u>咨询,或者登 录熵基科技官网 <u>https://www.zkteco.com/cn/</u>找到服务支持—在线支持—联系 在线客服。